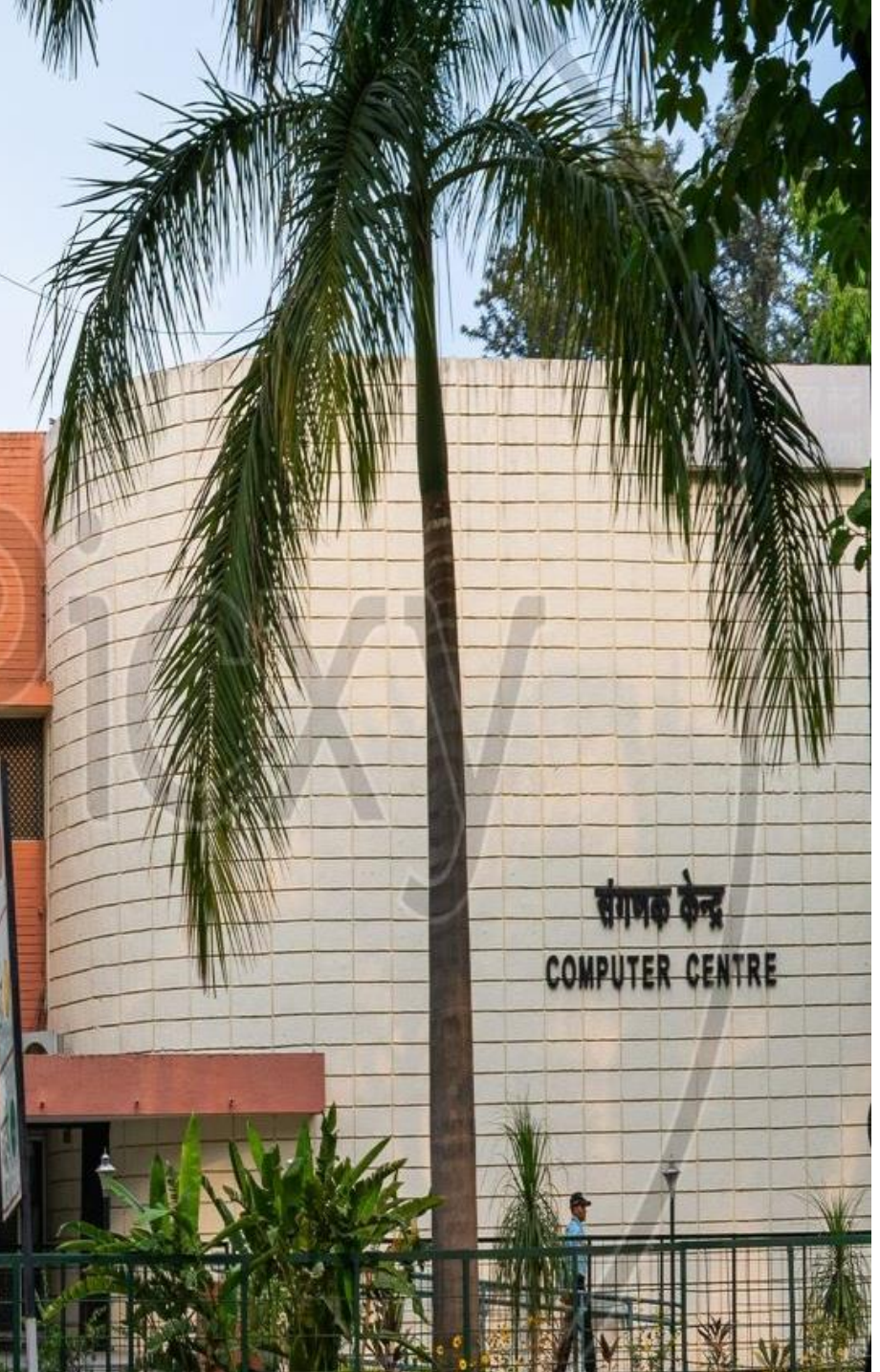

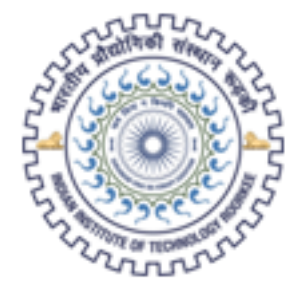

### भारतीय प्रौद्योगिकी संस्थान रूड़की Indian Institute of Technology Roorkee

# SOFTWARE REQUISITION PORTAL

**USER MANUAL (STUDENT)** 

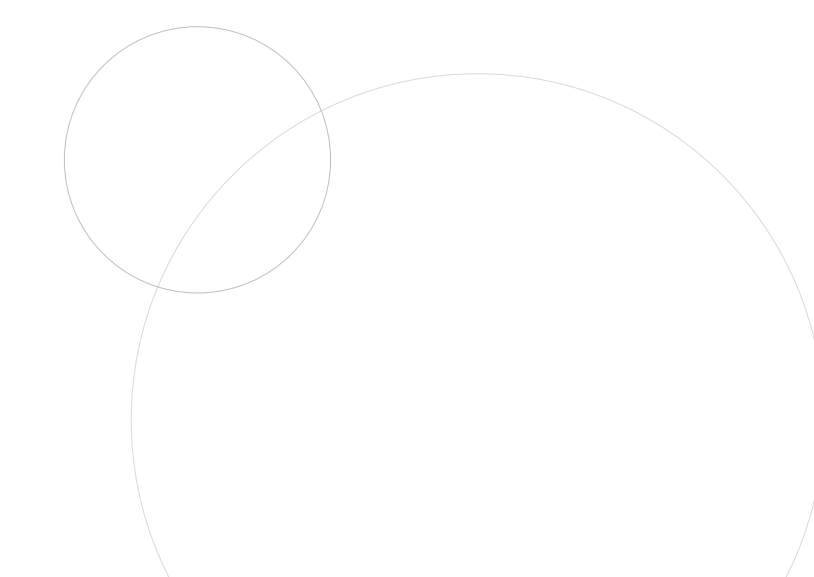

### LOGIN

- Student should enter valid IITR Email ID and click Send OTP button.
- System will send an OTP to the entered Email ID.
- Enter that OTP in Required OTP section and click LOGIN button.
- If valid OTP entered, it will open student's dashboard shown in next page.
- No need of any password.

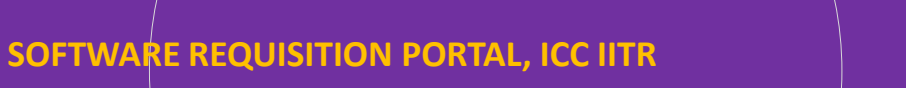

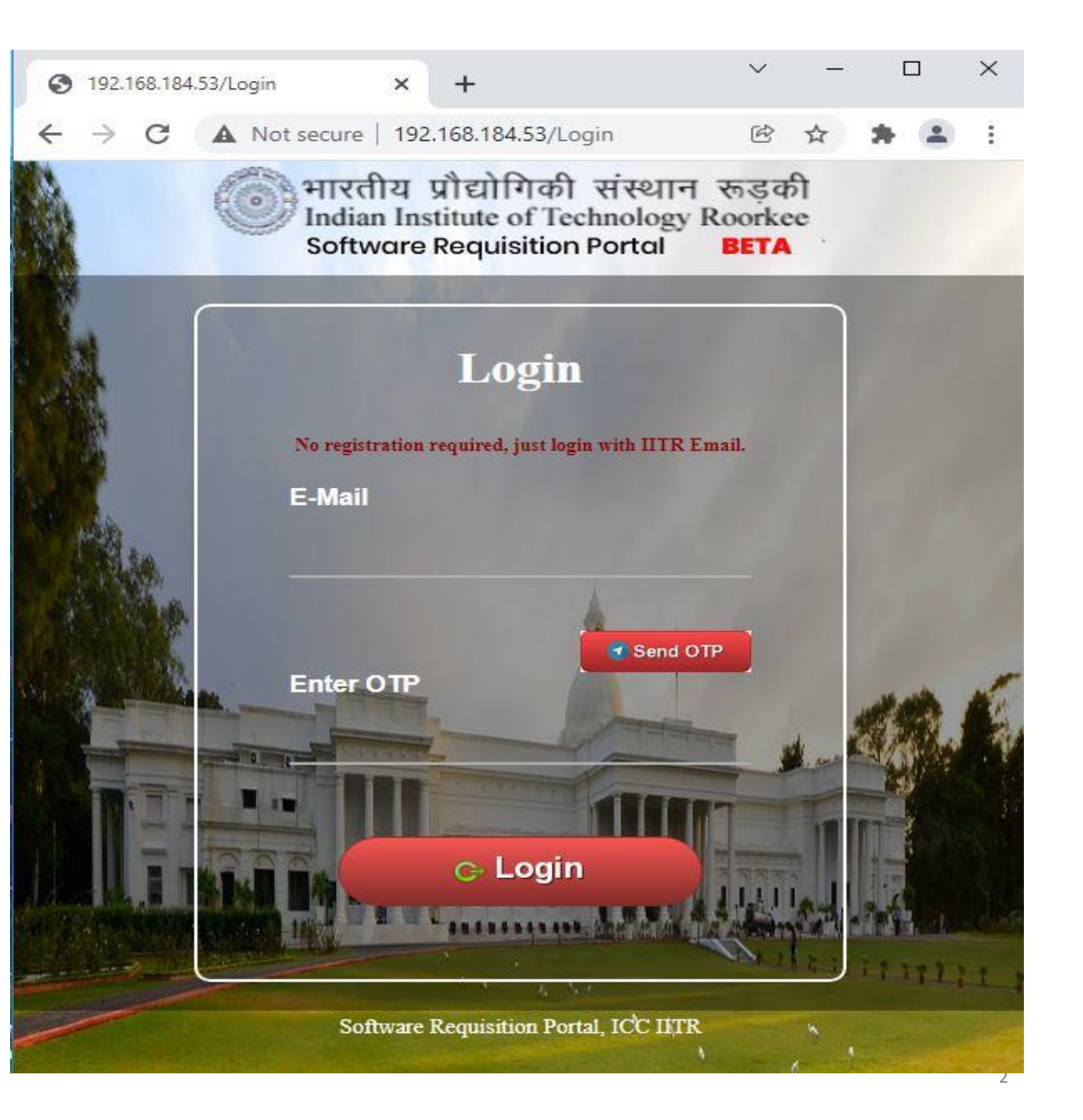

### **STUDENT DASHBOARD**

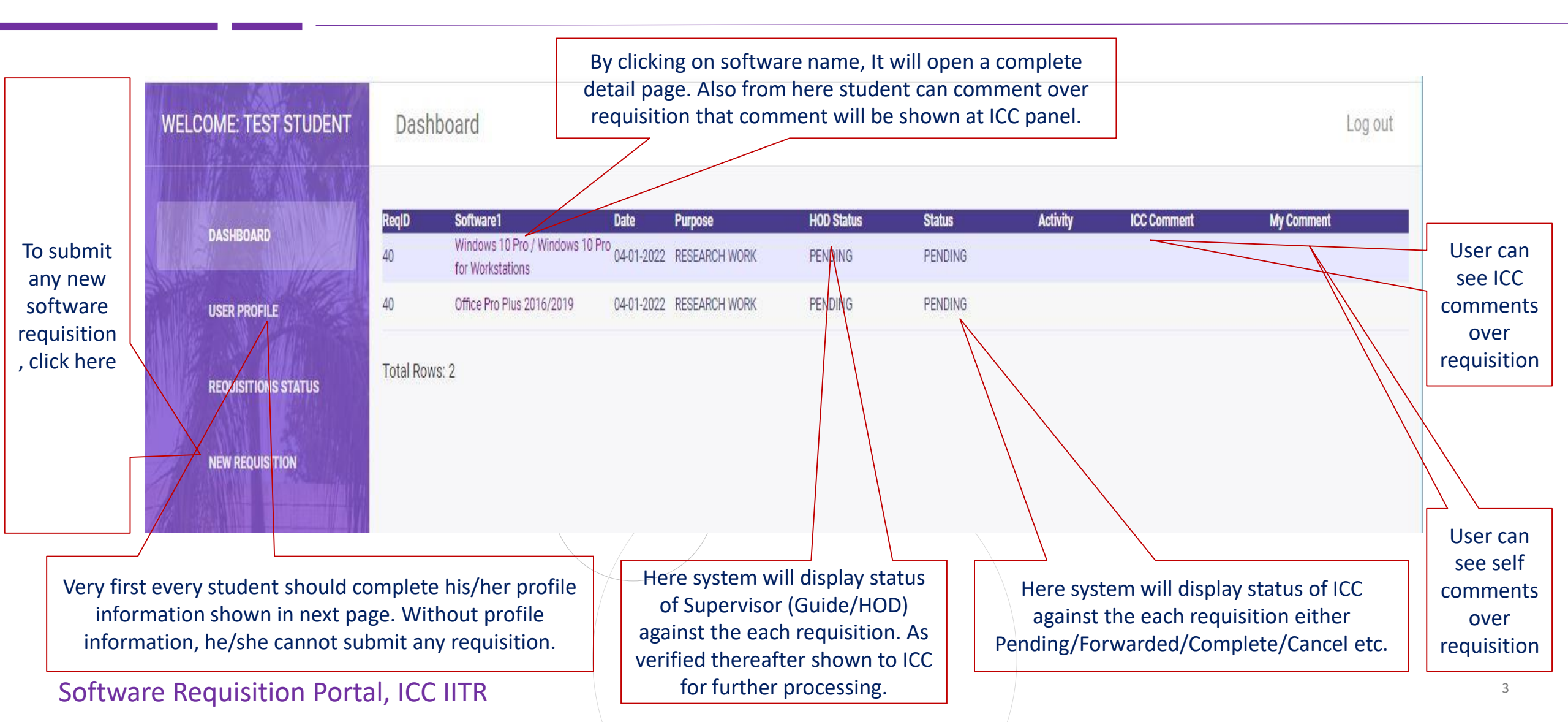

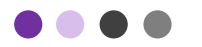

### **STUDENT PROFILE**

| PROFILE TYPE      |                      | NAME *             |                                 |                           |
|-------------------|----------------------|--------------------|---------------------------------|---------------------------|
| STUDENT           | ~                    | TEST STUDENT       |                                 |                           |
| ENROLLNMENT NO. * |                      | MOBILE NUMBER *    |                                 |                           |
| 247667            |                      | *****              | XXXXXX                          |                           |
| IITR EMAIL_ID *   |                      | DEPARTMENT *       |                                 |                           |
| XXXXXXXXXXXXXXXX  |                      | DOFA               |                                 | ~                         |
| COURSE *          | VERIFIER (SUPERVISOR | /GUIDE NAME/HOD) * | SUPERVISOR/GUIDE/HOD EMAIL_ID * |                           |
| B. TECH.          | ✓ A Mitra            | ~                  | XXXXXXXXXXXXXXXXX               |                           |
|                   | Submit               | Close              | Salaat yaya Sug                 |                           |
|                   |                      |                    | who will verify                 | vour software requisition |

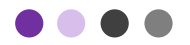

### **NEW REQUISITION (UNDERTAKING)**

Before submitting any requisition user has to accept Undertaking for Ethical and Legal use of software and its compliance.

Only after accepting undertaking, user can apply for any software requisition.

#### UNDERTAKING FOR ETHICAL AND LEGAL USE OF SOFTWARE AND ITS COMPLIANCE

1. I UNDERTAKE THAT DURING MY AFFILIATION WITH IIT ROORKEE I SHALL NEVER USE UNAUTHORIZED/PIRATED COPIES OF SOFTWARE OR MEDIA WHICH ARE IN BREACH OF COPYRIGHT.

2. I HEREBY ASSURE THAT NO PIRATED/UNAUTHORIZED SOFTWARE WILL BE INSTALLED ON ANY DEVICE UNDER MY ADMINISTRATIVE CONTROL AND ALL USERS ASSOCIATED WITH THAT DEVICE.

3. I HEREBY SOLEMNLY AVER AND UNDERTAKE THAT A) I WILL NOT INDULGE IN ANY ACT THAT MAY BE CONSTRUED AS USE OF PIRATED SOFTWARE, B) I WILL NOT PARTICIPATE IN OR ABET OR PROPAGATE THROUGH ANY ACT OF COMMISSION OR OMISSION THAT MAY BE CONSTITUTED VIOLATION OF COPYRIGHT ACT FOR THE USE OF SOFTWARE.

4. I SHALL USE THESE SOFTWARE TILL I AM AFFILIATED TO IIT ROORKEE. AFTER THAT I SHALL DELETE/UNINSTALL THESE DOWNLOADED AND INSTALLED SOFTWARE FROM MY PERSONALLY OWNED COMPUTER/DEVICE.

5. AS AN INFORMED USER, I UNDERSTAND THAT SUCH A VIOLATION HAS FOLLOWING IMPLICATIONS:

(I) VIOLATION OF INTELLECTUAL PROPERTY (IP) RIGHTS AND POSSIBLE LEGAL CONSEQUENCES ON ACCOUNT OF WILFUL NON-COMPLIANCE. IN CASE OF ANY VIOLATION I SHALL OWN ALL THE RESPONSIBITIES.

(II) UNAUTHORIZED/PIRATED SOFTWARE ARE MOST LIKELY TO CONTAIN MALWARE AND RANSOMWARE INFECTING OTHER DEVICES IN THE NETWORK, WHICH MAY LEAD TO FUTURE LOSSES AND THEFTS.

(III) EVEN FOR AN AUTHORIZED SOFTWARE LICENSE, THE TERMS OF END-USER LICENSE AGREEMENT SHOULD BE ADHERED TO. AN ACADEMIC LICENSE IS MEANT FOR ACADEMIC USE ONLY I.E., TEACHING AND RESEARCH AND NOT FOR ANY COMMERCIAL USE. THIS VIOLATION OF LICENSE AGREEMENT ALSO FALLS UNDER CATEGORY OF WILFUL NON-COMPLIANCE WITH LEGAL IMPLICATIONS.

I AGREE

| ••••<br>NEW REQUISI       | TION                         | First verify profile inform required softwar         | mation then fill<br>e detail. |                                                                                  | Fill all the required information correctly and submit form.                               |   |
|---------------------------|------------------------------|------------------------------------------------------|-------------------------------|----------------------------------------------------------------------------------|--------------------------------------------------------------------------------------------|---|
| Software Requisition From |                              |                                                      |                               |                                                                                  |                                                                                            |   |
| PROFILE TYPE * STUDENT V  | NAME *                       |                                                      |                               |                                                                                  |                                                                                            |   |
|                           | TEST STUDENT                 |                                                      | DEL                           | Software<br>Windows 10 Pro / Windows 10 Pro                                      | License 1                                                                                  |   |
| ENROLLNMENT NO. *         | MOBILE NUMBER                |                                                      | DEL                           | Office Pro Plus 2016/2019                                                        | 1                                                                                          |   |
| 247667                    | XXXXXXX                      | xxxxxxxx                                             | LICENSE DURATION FROM *       |                                                                                  | LICENSE DURATION TO *                                                                      |   |
| IITR EMAIL_ID *           | DEPARTMENT *                 | c                                                    | dd/mm/yyyy                    |                                                                                  | dd/mm/yyyy                                                                                 |   |
| XXXXXXXXXXXXXXXX          | DOFA                         | ~                                                    | LOCATION *                    |                                                                                  | COMPUTER NAME *                                                                            |   |
| COURSE * VERIFIER (S      | SUPERVISOR/GUIDE NAME/HOD) * | SUPERVISOR/GUIDE/HOD EMAIL_ID *                      | PERSONAL                      | ~                                                                                |                                                                                            |   |
| B. TECH.                  | XXXXXXXXXX                   | ****                                                 | MAC ID *                      |                                                                                  | PURPOSE *                                                                                  |   |
| SOFTWARE CATEGORY         | SOFTWARE                     |                                                      |                               |                                                                                  | SELECT                                                                                     | ~ |
| Microsoft Products        | ✓ Windows 10 Pro             | ✓ Windows 10 Pro / Windows 10 Pro for Workstations ✓ |                               |                                                                                  |                                                                                            |   |
| NO. OF LICENSE (REQUIRED) | ADD                          |                                                      |                               | Submit                                                                           | Reset                                                                                      |   |
| Software Requisition Por  | rtal, ICC IITR               |                                                      | St<br>Mu                      | udent can select softwa<br>number of license. Click<br>Iltiple Software can be s | are from each category and<br>Add button to add in list.<br>elected in single requisition. |   |

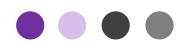

### **REQUISITION SUBMISSION CONFIRMATION EMAIL**

#### srp-icc@iitr.ac.in

🖹 to supportgh 👻

Dear TEST STUDENT,

Your Requisition received by us with Requisition No. : 40 on 04/01/2022 for below listed software.

#### **REQUIRED SOFTWARE:**

1. Windows 10 Pro / Windows 10 Pro for Workstations 2. Office Pro Plus 2016/2019

#### Purpose:

The above mentioned software will be used for RESEARCH WORK Usage duration: Expected period: 04-01-2022 - 05-01-2023

#### \*\*\*

Your requisition has been forwarded to your Supervisor/Guide/HOD for approval. As requisition processed, you will be updated on your email/portal. Thanking you,

ICC, IITR

This is a system generated mail, do not reply it.

After submission of requisition, this type of email will receive at student's email id and same information will be emailed to the verifier to verify the requisition.

As verifier will verify the requisition, it will be redirected to ICC for further processing.

No need to reply this email as no communication via email will be acceptable.

If student want to comment, he/she should login into portal and comment over each requisition by clicking software name link.

Sample page will be shown in next page.

### **REQUISITION STATUS AND COMMENT**

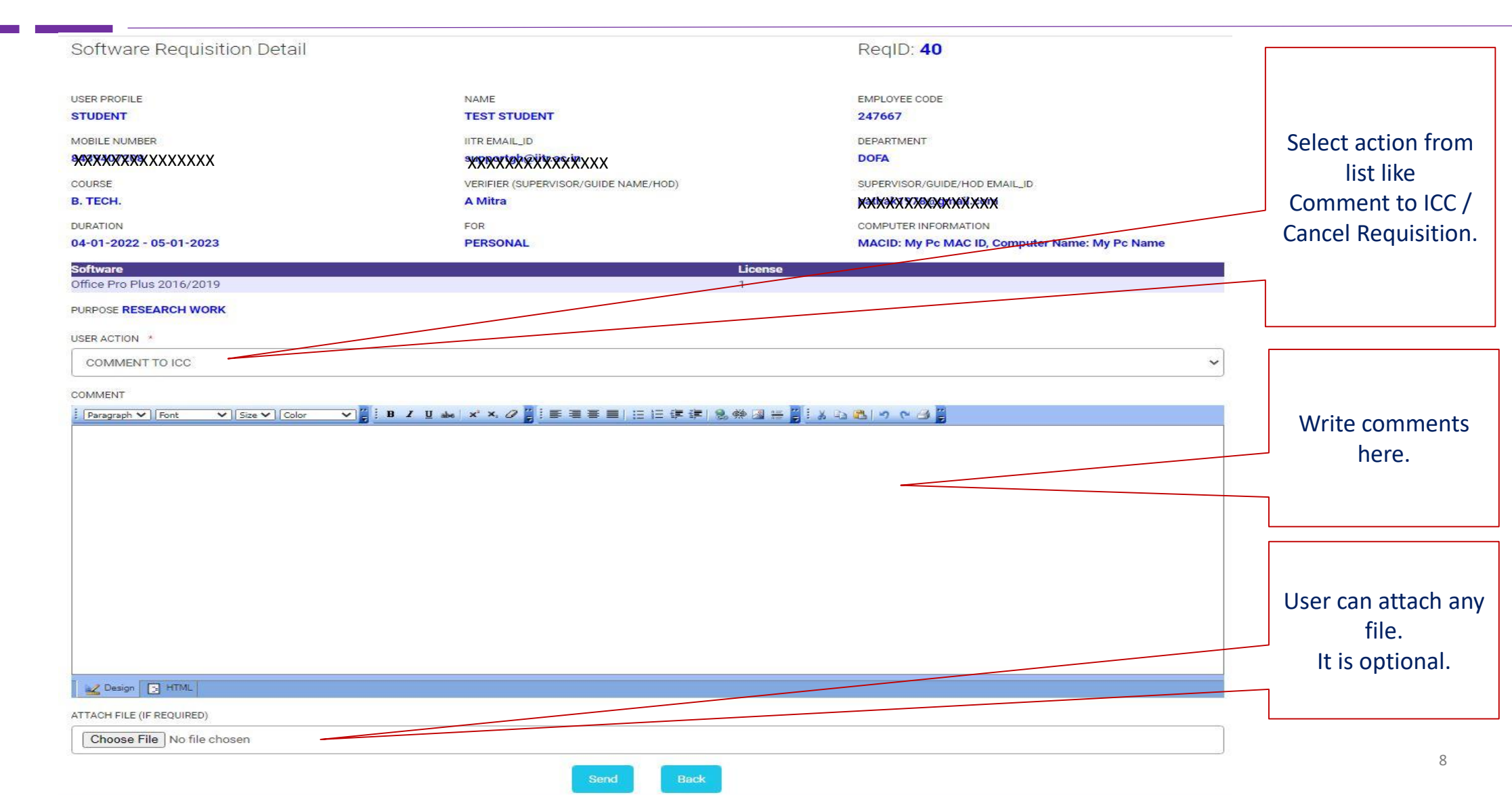

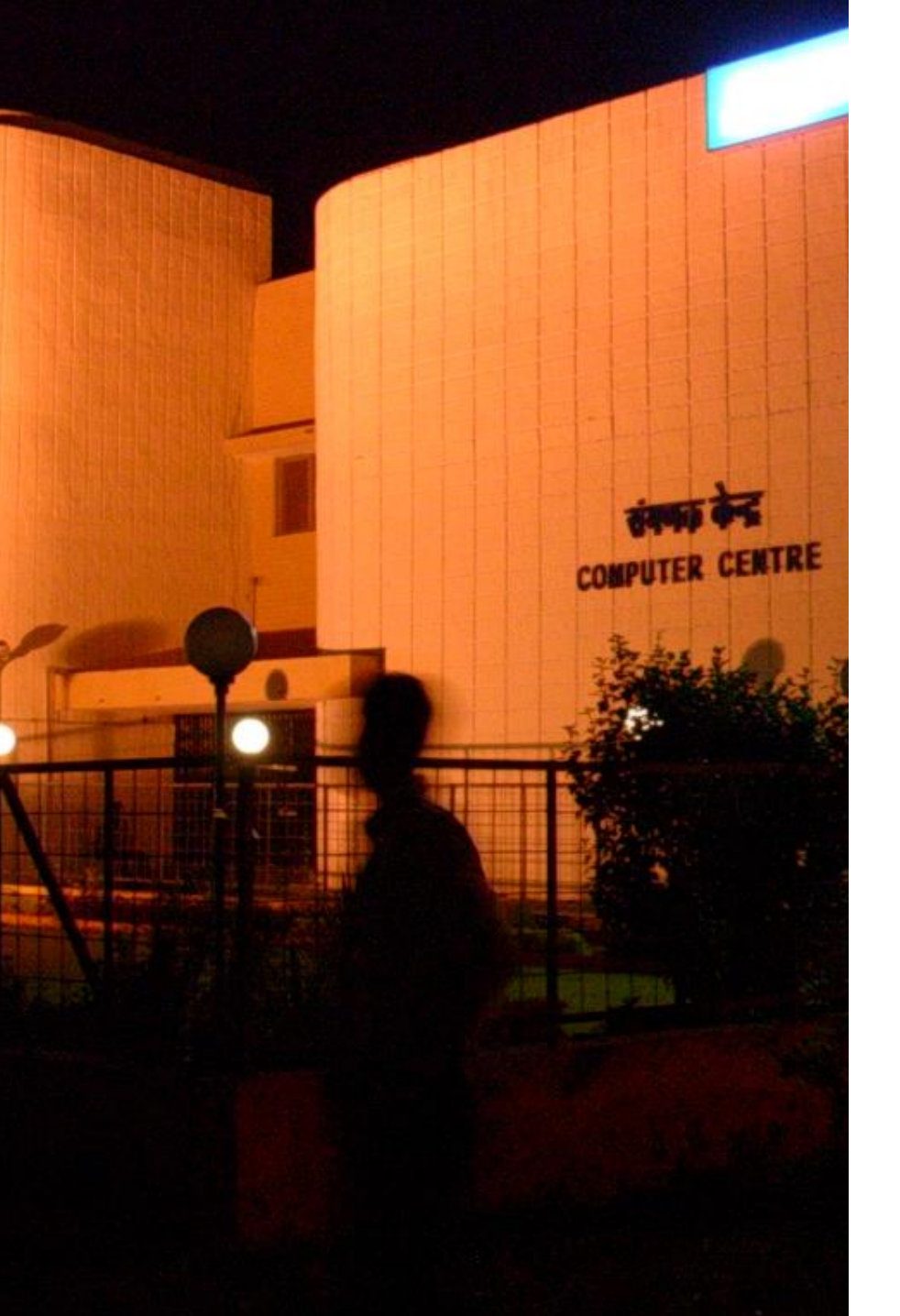

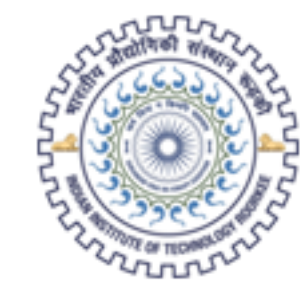

### भारतीय प्रौद्योगिकी संस्थान रूड़की Indian Institute of Technology Roorkee

## THANK YOU

Software Requisition Portal, ICC IITR

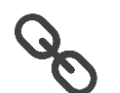

http://srp.iitr.ac.in